|             | GIS Resource         | <u>ArcGIS.com</u><br>Help | Support.esri.com •<br>Blogs | Esri.com S | <u>qn Ir</u> |
|-------------|----------------------|---------------------------|-----------------------------|------------|--------------|
|             |                      |                           |                             |            |              |
|             | o: create an ArcGIS. | com web map i             | using UKL parame            | nters      |              |
| Article ID: | 36320                |                           |                             |            |              |

## Summary

Instructions provided describe how to create an ArcGIS.com Web map using parameters within a URL.

#### Procedure

An ArcGIS.com Web map is composed of certain URL parameters. The URL always begins with:

http://www.arcgis.com/home/webmap/viewer.html?

The URL also includes one or more of parameters listed below. To see how each parameter works, click the Live Example link.

 To include more than one parameter, use an ampersand (&) to separate the parameters. For example:

http://www.arcgis.com/home/webmap/viewer.html?center=20,45&resol
ution=9784

• To define the basemap used in the viewer, set **basemapUrl=** to the map service. If a basemap is not defined, the default basemap will be the World Topo Basemap.

For example: Live Example

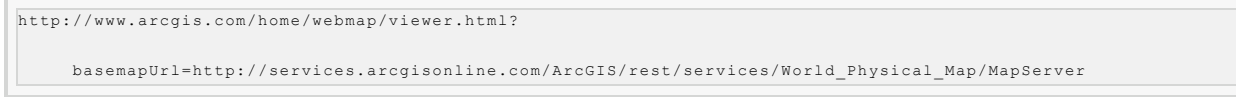

To define the operational layers that overlay the basemap, use either webmap = or url =.

The **webmap** parameter accepts the Item ID of a Web Map saved to ArcGIS.com. Live Example

http://www.arcgis.com/home/webmap/viewer.html?webmap=2def3f0c7be74f05af33ac87b8d03ef2.

The url paramter accepts a single service URL. Live Example

http://www.arcgis.com/home/webmap/viewer.html?

url=http://services.arcgisonline.com/ArcGIS/rest/services/Demographics/USA\_Daytime\_Population/MapServer

• To center the map at a particular location, set center= using geographic coordinates (X,Y) or projected coordinates (X,Y,WKID).

Geographic Coordinates Live Example

http://www.arcgis.com/home/webmap/viewer.html?center=20,45

# Projected Coordinates Live Example

http://www.arcgis.com/home/webmap/viewer.html?center=500000,5500000,102100

To define the extent of the map, use extent=.

The extent parameter accepts geographic coordinates (GCS) as: MinX,MinY,MaxX,MaxY or projected coordinates (PCS) as: MinX,MinY,MaxX,MaxY,WKID.

Geographic Coordinates Live Example

http://www.arcgis.com/home/webmap/viewer.html?extent=-117.20,34.055,-117.19,34.06

Projected Coordinates Live Example

```
htp://www.arcgis.com/home/webmap/viewer.html?extent=-13079253.954115,3959110.38566837,-12918205.318785,4086639.70193162,102113
```

• To define the scale level of the map viewer, use the center parameter and **level=**. The level parameter accepts the LevelID of the cache scale as listed in the REST service endpoint.

-show me-

Geographic Coordinates Live Example

http://www.arcgis.com/home/webmap/viewer.html?center=20,45&level=4

## Projected Coordinates Live Example

http://www.arcgis.com/home/webmap/viewer.html?center=500000,5500000,102100&level=4

# **Related Information**

<u>Projection Basics: What the GIS professional needs to know</u>
 The following concepts are fundamental to understanding the use of map projections in ArcGIS. 1. Coordinate systems, also known as map

projections, are arbitrary designations for spatial data. Their purpose is to provide a common basis for comm...

*Created:* 9/16/2010 *Last Modified:* 10/18/2010

If you would like to post a comment, please login.

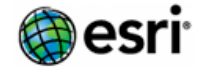

feedback | privacy | legal | careers